# Konfigurieren des VPN-Client-Lastenausgleichs mit DNS Round Robin auf der ASA

## Inhalt

| Einleitung                                              |
|---------------------------------------------------------|
| <u>Voraussetzungen</u>                                  |
| Anforderungen                                           |
| Verwendete Komponenten                                  |
| Konfigurieren                                           |
| Netzwerkdiagramm                                        |
| Konfigurationen                                         |
| Schritt 1: Konfigurieren von AnyConnect VPN auf ASA     |
| Schritt 2: Round-Robin-DNS auf DNS-Server konfigurieren |
| Überprüfung                                             |
| Fehlerbehebung                                          |

## Einleitung

In diesem Dokument wird beschrieben, wie Sie den Lastenausgleich des AnyConnect VPN-Clients mit dem DNS-Round-Robin auf der ASA konfigurieren.

## Voraussetzungen

#### Anforderungen

Stellen Sie sicher, dass die folgenden Anforderungen erfüllt sind, bevor Sie diese Konfiguration ausprobieren:

- Sie haben den ASAs IP-Adressen zugewiesen und das Standard-Gateway konfiguriert.
- AnyConnect VPN wird auf den ASAs konfiguriert.
- VPN-Benutzer können sich über ihre jeweils zugewiesene IP-Adresse mit allen ASAs verbinden.
- Der DNS-Server der VPN-Benutzer ist Round-Robin-fähig.

#### Verwendete Komponenten

Die Informationen in diesem Dokument basierend auf folgenden Software- und Hardware-Versionen:

- AnyConnect VPN Client Software-Versionen 4.10.08025
- Cisco ASA Software-Versionen 9.18.2
- Windows Server 2019

Die Informationen in diesem Dokument beziehen sich auf Geräte in einer speziell eingerichteten Testumgebung. Alle Geräte, die in diesem Dokument benutzt wurden, begannen mit einer gelöschten (Nichterfüllungs) Konfiguration. Wenn Ihr Netzwerk in Betrieb ist, stellen Sie sicher, dass Sie die möglichen Auswirkungen aller Befehle kennen.

## Konfigurieren

### Netzwerkdiagramm

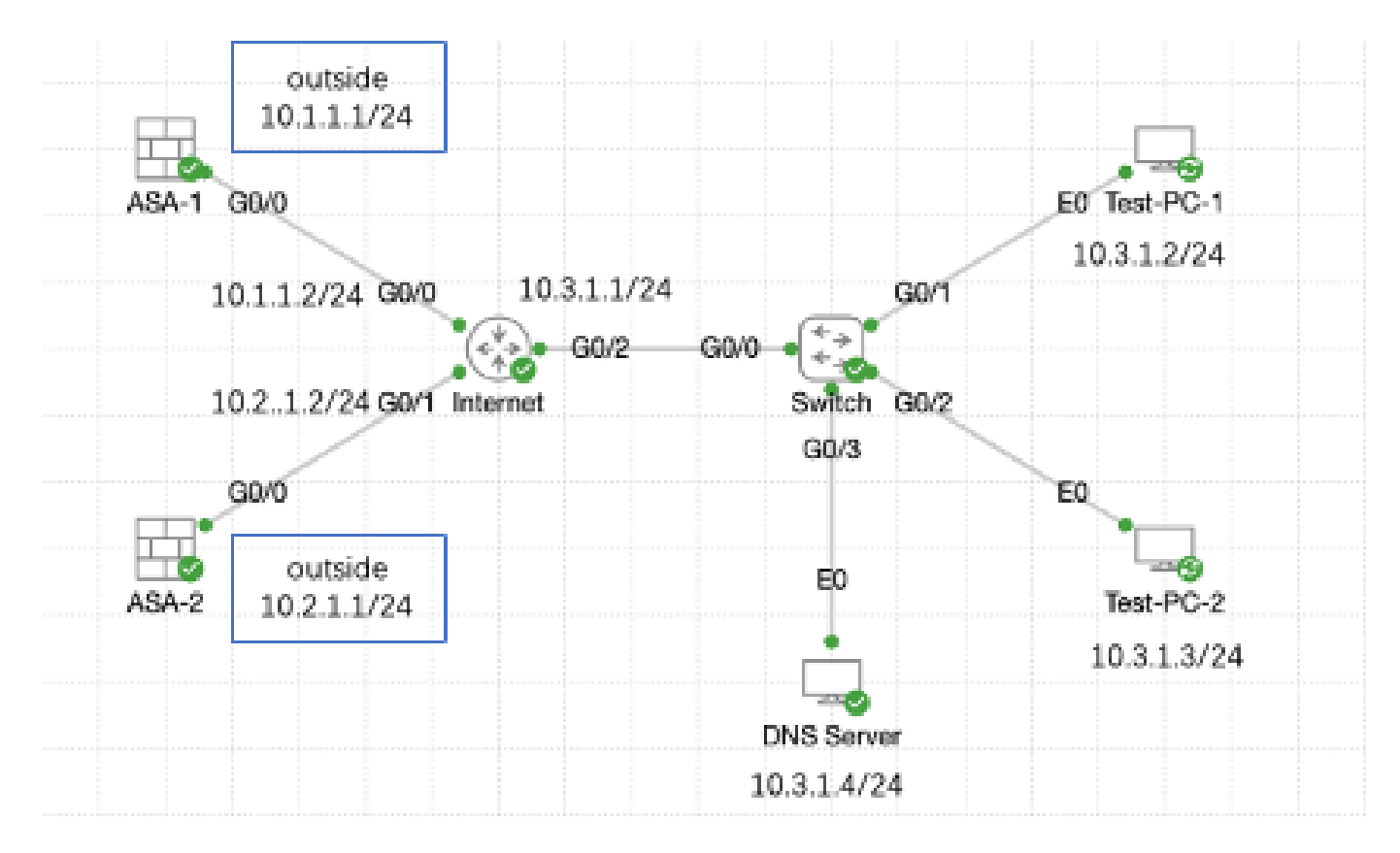

Netzwerkdiagramm

#### Konfigurationen

Schritt 1: Konfigurieren von AnyConnect VPN auf ASA

Informationen zur Konfiguration von AnyConnect VPN auf ASA finden Sie in diesem Dokument:

 <u>ASA 8.x : VPN-Zugriff mit dem AnyConnect VPN-Client unter Verwendung eines</u> selbstsignierten Zertifikats - Konfigurationsbeispiel

Nachfolgend finden Sie die Konfiguration der beiden ASAs in diesem Beispiel:

ASA 1:

ip local pool anyconnect 10.4.0.100-10.4.0.200 mask 255.255.255.0

interface GigabitEthernet0/0 nameif outside security-level 0 ip address 10.1.1.1 255.255.255.0 interface GigabitEthernet0/1 nameif inside security-level 100 ip address 192.168.1.1 255.255.255.0 route outside 0.0.0.0 0.0.0.0 10.1.1.2 1 webvpn enable outside anyconnect enable tunnel-group-list enable group-policy anyconnect internal group-policy anyconnect attributes dns-server value 192.168.1.99 vpn-tunnel-protocol ssl-client default-domain value example.com username example1 password \*\*\*\*\* username example1 attributes vpn-group-policy anyconnect service-type remote-access tunnel-group anyconnect-tunnel-group type remote-access tunnel-group anyconnect-tunnel-group general-attributes address-pool anyconnect default-group-policy anyconnect tunnel-group anyconnect-tunnel-group webvpn-attributes group-alias example enable ASA 2: ip local pool anyconnect 10.4.0.100-10.4.0.200 mask 255.255.255.0 interface GigabitEthernet0/0 nameif outside security-level 0 ip address 10.2.1.1 255.255.255.0 interface GigabitEthernet0/1 nameif inside security-level 100 ip address 192.168.1.1 255.255.255.0 route outside 0.0.0.0 0.0.0.0 10.2.1.2 1 webvpn enable outside anyconnect enable tunnel-group-list enable group-policy anyconnect internal group-policy anyconnect attributes

```
dns-server value 192.168.1.99
vpn-tunnel-protocol ssl-client
default-domain value example.com
username example1 password *****
username example1 attributes
vpn-group-policy anyconnect
service-type remote-access
tunnel-group anyconnect-tunnel-group type remote-access
tunnel-group anyconnect-tunnel-group general-attributes
address-pool anyconnect
default-group-policy anyconnect
tunnel-group anyconnect-tunnel-group webvpn-attributes
group-alias example enable
```

Bevor Sie mit Schritt 2 fortfahren, müssen Sie in der Lage sein, eine Verbindung zu beiden ASAs unter Verwendung der jeweils zugewiesenen IP-Adresse herzustellen.

Schritt 2: Round-Robin-DNS auf DNS-Server konfigurieren

Sie können einen beliebigen Round-Robin-fähigen DNS-Server verwenden. In diesem Beispiel wird der DNS-Server auf dem Windows-Server 2019 verwendet. Informationen zur Installation und Konfiguration von DNS-Servern auf Windows-Servern finden Sie in diesem Dokument:

Installieren und Konfigurieren des DNS-Servers auf Windows Server

In diesem Beispiel ist 10.3.1.4 der Windows-Server mit aktiviertem DNS-Server für die Domäne example.com.

| Å                                                                                                    | DNS M       | anager           |         | _ 🗆 X         |
|----------------------------------------------------------------------------------------------------|-------------|------------------|---------|---------------|
| File Action View Help                                                                                                    |             |                  |         |               |
| 🗢 🄿 🙇 🖬 🤷 🕞                                                                                                    |             |                  |         |               |
| 🚊 DNS                                                                                                    | Name        | Туре             | Status  | DNSSEC Status |
| <ul> <li>WIN-RTR8ICOV77A</li> <li>Forward Lookup Zones</li> <li>example.com</li> <li>Reverse Lookup Zones</li> <li>Trust Points</li> <li>Conditional Forwarders</li> <li>Global Logs</li> </ul> | example.com | Standard Primary | Running | Not Signed    |
|                                                                                                    |             |                  |         |               |
|                                                                                                    | <           |                  |         | >             |
|                                                                                                    |             |                  |         |               |

**DNS-Server** 

Stellen Sie sicher, dass Round Robin für Ihren DNS-Server aktiviert ist:

- 1. Öffnen Sie auf dem Windows-Desktop das Menü Start, und wählen Sie Verwaltung > DNS aus.
- 2. Wählen Sie in der Konsolenstruktur den DNS-Server aus, den Sie verwalten möchten, klicken Sie mit der rechten Maustaste, und wählen Sie dann Eigenschaften aus.
- 3. Vergewissern Sie sich unter der Registerkarte Erweitert, dass Rundlauf aktivieren aktiviert ist.

| å                                   | DNS Manager 📃 🗖 🗙                       |
|-------------------------------------|-----------------------------------------|
| File Action Vir                     | sw Help                                 |
| 🗢 🌩 🖄 📰                             |                                         |
| 👗 DNS                               | Name                                    |
| ⊿ 🗄 WIN-R                           | Configure a DNS Server                  |
| a For                               | New Zone                                |
| > 🛄 Rev                             | Set Aging/Scavenging for All Zones      |
| > 🧰 Tru                             | Scavenge Stale Resource Records         |
| b Cor<br>b Cor<br>cor<br>cor<br>cor | Update Server Data Files                |
|                                     | Clear Cache                             |
|                                     | Launch nsleakup                         |
|                                     | All Tasks •                             |
|                                     | Yiew •                                  |
|                                     | Delete                                  |
|                                     | Refresh                                 |
|                                     | Export List                             |
|                                     | Properties                              |
|                                     | Help                                    |
|                                     |                                         |
| Opens the propertie                 | s dialog box for the current selection. |

Round Robin 1

## WIN-RTR8IC0V77A Properties

2

E

| Debug Loggin                                 |                                                 | Event              | Logging     |          | Monitoring    |   |
|----------------------------------------------|-------------------------------------------------|--------------------|-------------|----------|---------------|---|
| Interfaces                                   | Forwar                                          | ders               | Advance     | s        | Root Hints    |   |
| Server version nu<br>6.3 9600 (0x258         | mber:<br>0)                                     |                    | νę          |          |               | ] |
| Server options:                              | on (also dis<br>conderies<br>ed zone da<br>obin | ables forv<br>ta   | (arders)    |          | -             |   |
| Secure cache a     Prosble Dasser            | igainst polk                                    | ition<br>for remol | e restanses |          | v             |   |
| Name checking:                               |                                                 | Mult               | byte (UTH8) |          | Ŷ             |   |
| Load zone data or                            | startup:                                        | From               | Active Dire | clory an | dregistry 🗸 🗸 | ] |
| thable automatic scavenging of stale records |                                                 |                    |             |          |               |   |
| Scavenging pr                                | ripd:                                           | 0                  |             | days     | Ŷ             |   |
|                                              |                                                 |                    |             | Rese     | t to Default  |   |
|                                              | ж                                               | Cance              | A           | oply     | Help          |   |

Round Robin 2

Erstellen Sie zwei Host-Datensätze für ASA VPN-Server:

- 1. Öffnen Sie auf dem Windows-Desktop das Menü Start, und wählen Sie Verwaltung > DNS aus.
- 2. Stellen Sie in der Konsolenstruktur eine Verbindung mit dem DNS-Server her, den Sie verwalten möchten, erweitern Sie den DNS-Server, erweitern Sie die

Weiterleitungssuchzone, klicken Sie mit der rechten Maustaste, und wählen Sie dann Neuer Host (A oder AAAA).

- 3. Geben Sie im Bildschirm New Host (Neuer Host) den Namen und die IP-Adresse des Host-Datensatzes an. In diesem Beispiel vpn und 10.1.1.1.
- 4. Wählen Sie Host hinzufügen, um den Datensatz zu erstellen.

| 👗 DNS Manager 📃 🗖 🗙      |                           |                          |                             |
|--------------------------|---------------------------|--------------------------|-----------------------------|
| File Action View Help    |                           |                          |                             |
| 🗢 🄿 🖄 📷 🗶 🗊 🧟 🗉          | 1 🖬 🖬 🗐                   |                          |                             |
| 2 DNS                    | Name                      | Туре                     | Data                        |
| ⊿                        | (same as parent folder)   | Start of Authority (SOA) | [3], win-rtr8ic0v77a., host |
| Forward Lookup Zones     | 🗐 (same as parent folder) | Name Server (NS)         | win-rtr8ic0v77a.            |
| E example com            | rver Data File            |                          |                             |
| heverse oppose of        |                           |                          |                             |
| Conditie New Hort        | (A or AAAA)               |                          |                             |
| Dig Global L New Alia    | (CNAME)                   |                          |                             |
| New Mail                 | Exchanger (MV)            |                          |                             |
| New Mail                 | Exchanger (MA)            |                          |                             |
| New Dom                  | ain                       |                          |                             |
| New Dele                 | gation                    |                          |                             |
| Other New                | v Records                 |                          |                             |
| DNSSEC                   | •                         |                          |                             |
| All Tasks                | •                         |                          |                             |
| View                     | •                         |                          |                             |
| Delete                   |                           |                          |                             |
| Refresh                  |                           |                          |                             |
| Export Lis               | L                         |                          |                             |
| Properties               |                           |                          |                             |
| Create a new host n Help |                           |                          |                             |

Neuen Host erstellen

| New Host                                 |
|------------------------------------------|
| Name (uses parent domain name if blank): |
| vpn                                      |
| Fully qualified domain name (FQDN):      |
| vpn.example.com.                         |
| IP address:                              |
| 10.1.1.1                                 |
| Create associated pointer (PTR) record   |
|                                          |
|                                          |
| - 10                                     |
| Add Host Cancel                          |

Host-Datensatz 1

Wiederholen Sie ähnliche Schritte, um einen weiteren Hostdatensatz zu erstellen, und stellen Sie sicher, dass Name identisch ist. In diesem Beispiel ist Name vpn, die IP-Adresse ist 10.2.1.1.

| New Host                                 | x |
|------------------------------------------|---|
| Name (uses parent domain name if blank): |   |
| vpn                                      |   |
| Fully qualified domain name (FQDN):      |   |
| vpn.example.com.                         |   |
| IP address:                              | _ |
| 10.2.1.1                                 |   |
| Create associated pointer (PTR) record   |   |
|                                          |   |
|                                          |   |
| R                                        |   |
|                                          |   |
| Add Host Done                            |   |

Host-Datensatz 2

Es gibt zwei Hosts, die 10.1.1.1 und 10.2.1.1 mit demselben Datensatz vpn.example.com verknüpft sind.

| å                                                                                                    | DNS M                                                                    | anager                                                                       | _ <b>D</b> X                                                                    |
|----------------------------------------------------------------------------------------------------|--------------------------------------------------------------------------|------------------------------------------------------------------------------|---------------------------------------------------------------------------------|
| File Action View Help                                                                                                    |                                                                          |                                                                              |                                                                                 |
| 🗢 🏟 🙇 🛅 🖾 🙆                                                                                                    | 2 🗊 🗄 🔲 🕄                                                                |                                                                              |                                                                                 |
| <ul> <li>DNS</li> <li>WIN-RTR8ICOV77A</li> <li>Forward Lookup Zones</li> <li>example.com</li> <li>Reverse Lookup Zones</li> <li>Trust Points</li> <li>Conditional Forwarders</li> <li>Global Logs</li> </ul> | Name<br>(same as parent folder)<br>(same as parent folder)<br>vpn<br>vpn | Type<br>Start of Authority (SOA)<br>Name Server (NS)<br>Host (A)<br>Host (A) | Data<br>[6], win-rtr8ic0v77a., host<br>win-rtr8ic0v77a.<br>10.1.1.1<br>10.2.1.1 |
|                                                                                                    |                                                                          |                                                                              |                                                                                 |

Zwei Host-Datensätze

## Überprüfung

Navigieren Sie zu dem Client-Computer, auf dem der Cisco AnyConnect Secure Mobility Client installiert ist. In diesem Beispiel wird Test-PC-1 verwendet. Stellen Sie sicher, dass der DNS-Server 10.3.1.4 lautet.

## Network Connection Details

## Network Connection Details:

| Property                | Value                                 |
|-------------------------|---------------------------------------|
| Connection-specific DN  |                                       |
| Description             | Intel(R) PRO/1000 MT Network Connecti |
| Physical Address        | 52-54-00-0B-68-6F                     |
| DHCP Enabled            | No                                    |
| Pv4 Address             | 10.3.1.2                              |
| IPv4 Sultreet Mask      | 255.255.255.0                         |
| Pv4 Default Gateway     | 10.3.1.1                              |
| Pv4 DNS Server          | 10.3.1.4                              |
| IPv4 WINS Server        |                                       |
| NetBIOS over Topip En   | Yes                                   |
| Link-local IPv6 Address | fe80::6147:aeeb:9647:9004%16          |
| IPv6 Default Gateway    |                                       |
| IPv6 DNS Server         |                                       |
|                         |                                       |
|                         |                                       |
|                         |                                       |
| <                       | >                                     |
|                         |                                       |
|                         |                                       |
|                         | Close                                 |

PC1-IP-Adresse

 $\times$ 

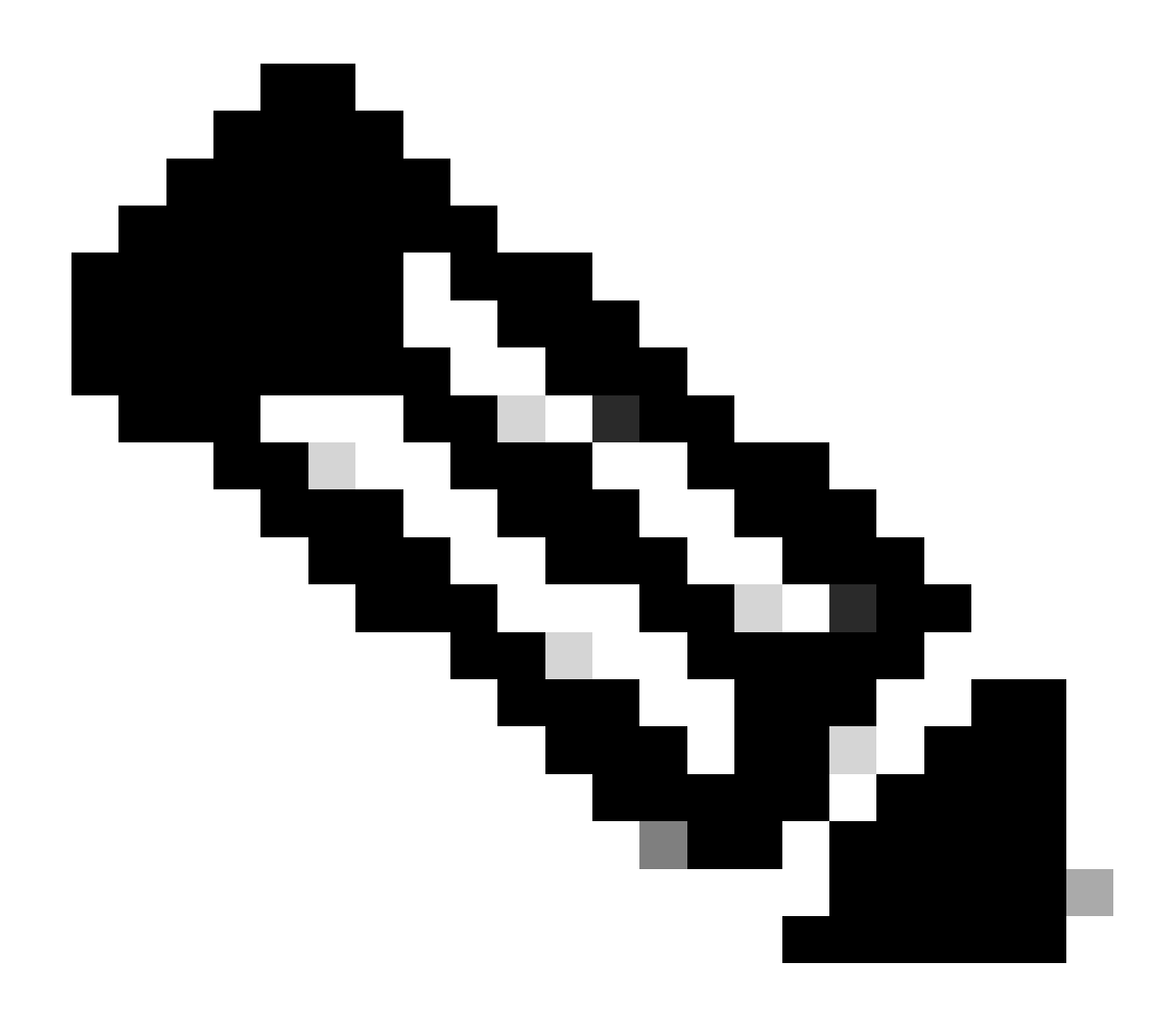

Hinweis: Da das Gateway zur Identifizierung eines selbst signierten Zertifikats verwendet wird, können während des Verbindungsversuchs mehrere Zertifikatwarnungen angezeigt werden. Diese werden erwartet und müssen akzeptiert werden, damit die Verbindung fortgesetzt werden kann. Um diese Zertifikatwarnungen zu vermeiden, muss das bereitgestellte selbstsignierte Zertifikat im vertrauenswürdigen Zertifikatspeicher des Clientcomputers installiert sein. Wenn ein Zertifikat eines Drittanbieters verwendet wird, muss sich das Zertifikat der Zertifizierungsstelle im vertrauenswürdigen Zertifikatspeicher befinden.

Stellen Sie eine Verbindung mit Ihrem VPN-Headend vpn.example.com her, und geben Sie den Benutzernamen und die Anmeldeinformationen ein.

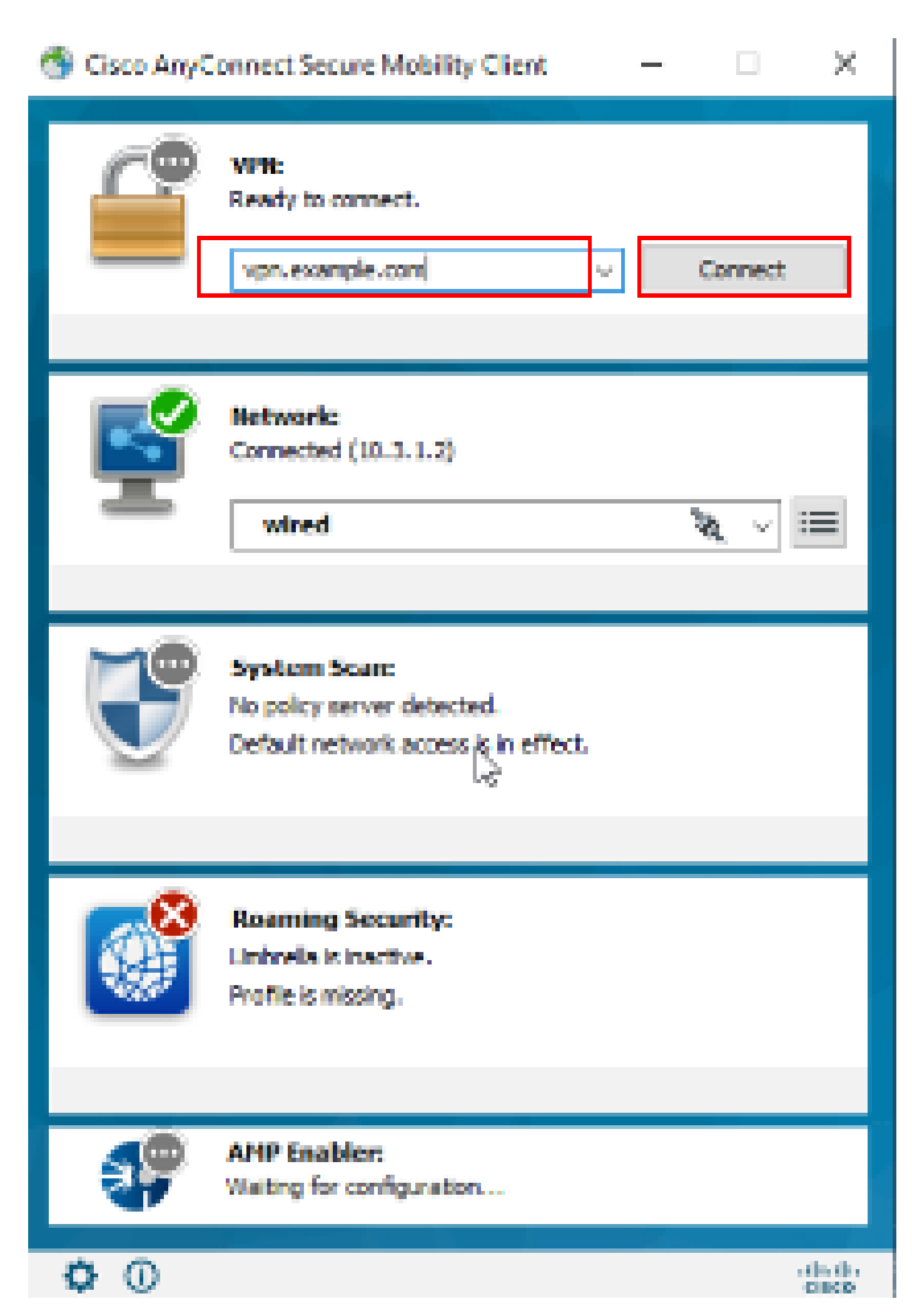

: Auf der ASA können verschiedene Debug-Ebenen festgelegt werden. Standardmäßig wird Ebene 1 verwendet. Wenn Sie die Debug-Ebene ändern, wird die Ausführlichkeit der Debugs erhöht. Gehen Sie dabei besonders in Produktionsumgebungen vorsichtig vor.

#### Sie können das Debugging aktivieren, um die VPN-Verbindung auf der ASA zu diagnostizieren.

• debug webvpn anyconnect - Zeigt Debug-Meldungen über Verbindungen zu AnyConnect VPN-Clients an.

Lesen Sie dieses Dokument, um häufige Probleme auf der Client-Seite zu beheben.

#### Informationen zu dieser Übersetzung

Cisco hat dieses Dokument maschinell übersetzen und von einem menschlichen Übersetzer editieren und korrigieren lassen, um unseren Benutzern auf der ganzen Welt Support-Inhalte in ihrer eigenen Sprache zu bieten. Bitte beachten Sie, dass selbst die beste maschinelle Übersetzung nicht so genau ist wie eine von einem professionellen Übersetzer angefertigte. Cisco Systems, Inc. übernimmt keine Haftung für die Richtigkeit dieser Übersetzungen und empfiehlt, immer das englische Originaldokument (siehe bereitgestellter Link) heranzuziehen.